### Visning av søknadsskjema for kommunale bidrag gjennom Oslo Idrettskrets

OBS: Dette er kun visning og skal ikke benyttes til å søke. Søknadsskjemaet finner dere via siden «Klubbadmin» (ka.nif.no).

### 1. Innledning

Innlegg av kontaktinformasjon og bekreftelse på at retningslinjer er lest og forstått. Det må også avlegges en egenerklæring. Oslo kommune forutsetter at alle tilskuddsmottakere arbeider aktivt med det som det bes om en erklæring på. Det er en forutsetning for å kunne motta støtte.

| Innledning              | Innledning<br>Endring av navn på leder og kontonummer må gjøres i «samordnet søknad og rapportering».                                                                                      |                                                                                                    |  |
|-------------------------|----------------------------------------------------------------------------------------------------|----------------------------------------------------------------------------------------------------|--|
| Søknader                | Om idrettslaget                                                                                                    |                                                                                                    |  |
| Obligatoriske vedlegg   | Navn på klubben                                                                                                    | Test IL Oslo                                                                                                    |  |
| Kontroller svarene dine | Leder i klubben                                                                                                    | Audun Eikeland                                                                                                    |  |
| Resultat av kontroll    | Kontonummer                                                                                                    |                                                                                                    |  |
|                         | Kontaktperson                                                                                                    |                                                                                                    |  |
|                         | Navn                                                                                                    | Audun Eikeland                                                                                                    |  |
|                         | E-post                                                                                                    | audun.eikeland@idrettsforbundet.no                                                                                                    |  |
|                         | Telefon                                                                                                    | 12341234                                                                                                    |  |
|                         | Retningslinjer<br>Jeg bekrefter at jeg har lest og forstått retningslinjene for kommunal støtte til idretten i Oslo. *                                                                     |                                                                                                    |  |
|                         | Oslo kommune forutsetter a<br>sikre at alle barn kan delta i<br>bekjempe hets basert på ras<br>Alle søkere må avgi en egen<br>Vårt idrettslag jobber med å<br>dette ved forespørsel fra Os | t alle tilskuddsmottakere arbeider aktivt for å oppnå kjønnsbalanse, jobber for å<br>idrettslagets aktivitet uten å møte ulike barrierer og arbeider aktivt med å<br>sisme og seksualitet.<br>erklæring om dette ved å besvare følgende spørsmål:<br>oppfylle overstående krav fra Oslo kommune. Idrettslaget kan redegjøre for<br>slo Idrettskrets. * |  |

Neste >

# 2. Hva skal dere søke om

Her klikkes det av for hvilke ordninger dere skal søke om

| Innledning                                 | Søknader                                                              |                   |
|--------------------------------------------|-----------------------------------------------------------------------|-------------------|
| Søknader                                   | Jeg søker *  Aktivitetsstøtte  Driftsstøtte til idrettslageide aplegg |                   |
| Aktivitetsstøtte                           | Paraidrett                                                            | < Forrige Neste > |
| Driftsstøtte til<br>idrettslagseide anlegg |                                                                       |                   |
| Paraidrett                                 |                                                                       |                   |
| Obligatoriske vedlegg                      |                                                                       |                   |
| Kontroller svarene dine                    |                                                                       |                   |
| Resultat av kontroll                       |                                                                       |                   |

### 3. Aktivitetsstøtte

Her er de to første feltene forhåndsutfylt med medlemstall fra «samordnet søknad og rapportering».

Alle feltene kan fylles ut/redigeres.

| Innledning                                 | Aktivitetsstøtte                            |                                       |
|--------------------------------------------|---------------------------------------------|---------------------------------------|
|                                            | Alle tall oppgis per 31. desember 20        | 121.                                  |
| Søknader                                   | Ant. medlemmer 25 år og yngre               | 20                                    |
| Aktivitetsstøtte                           | Ant. medlemmer totalt i klubben             | 142                                   |
| Driftsstøtte til<br>idrettslagseide anlegg | Antall grupper i laget                      | 3                                     |
| 24 111                                     | Ant. medlemmer med funksjonsned             | settelse, som er:                     |
| Paraidrett                                 | 25 år og yngre                              | 10                                    |
| Obligatoriske vedlegg                      | 26 år og eldre                              | 10                                    |
| Kontroller svarene dine                    | Har klubben idrettsskole/gruppe for<br>O Ja | medlemmer med funksjonsnedsettelse? * |
| Resultat av kontroll                       |                                             | <pre></pre>                           |

# 4. Driftsstøtte idrettslagseide anlegg

Klikk på «Legg til» for å få en rad til og «fjern» for å slette en rad. Benytt inntil ti rader.

| nnledning               | Driftsstøtte til idrettslagseide anlegg<br>Her kan det søkes om støtte til drift av anlegg som idrettslag eier og drifter selv.<br>Støtte til leie av idrettsanlegg søkes på eget skjema i papir.<br>Det er maksimalt ti linjer til disposisjon, ved søknad om støtte til flere enn ti anlegg må søknader slås<br>sammen                                                                                                    |                      |                        |                   |
|-------------------------|----------------------------------------------------------------------------------------------------|----------------------|------------------------|-------------------|
| Søknader                |                                                                                                    |                      |                        |                   |
| Aktivitetsstøtte        | , and the second second s |                      |                        |                   |
| Driftsstøtte til        | Driftsbilag                                                                                                    |                      |                        |                   |
| drettslagseide anlegg   |                                                                                                    |                      | Budsjettert<br>kostnad | Søknadssum        |
| Paraidrett              | Navn på anlegg                                                                                                    | Det søkes støtte til | (kr)                   | (kr)              |
| Obligatoriske vedlegg   | Testhallen                                                                                                    | drift                | 45000(                 | 45000( + Legg til |
| Controller svarene dine | Testbanen                                                                                                    | drift                | 150000                 | 100000 + Leag til |
| esultat av kontroll     |                                                                                                    |                      |                        | - Fjern           |
|                         |                                                                                                    |                      | 600000                 | 550000            |
|                         |                                                                                                    |                      |                        |                   |

< Forrige

Neste >

# 5. Paraidrett

| Innledning              | Paraidrett                                                                                                    |  |  |
|-------------------------|----------------------------------------------------------------------------------------------------|--|--|
|                         | <ul> <li>Beskriv dagens aktivitet: (Omfang, aktivitet, antall utøvere osv.)</li> </ul>                                                                                    |  |  |
| Søknader                | Vi har en egen paragruppe som har trening en gang i uken og de driver med langrenn.                                                                                       |  |  |
| Aktivitetsstøtte        | Beskriv hva det søkes støtte til, angi delsummer i teksten om det trengs: (utvikling av aktivitet, hjelpere,                                                              |  |  |
| Driftootatto til        | instruktører, kursing, transport og annen tilrettelegging)                                                                                                    |  |  |
| idrettslagseide anlegg  | Vi trenger støtte til lønning av ekstra instruktører, vi har aktuelle kandidater, men disse trenger et kurs<br>først. Vi må også fornye noe av vårt tilrettelagte utstyr. |  |  |
| Paraidrett              | Søknadssum                                                                                                    |  |  |
|                         | 45000                                                                                                    |  |  |
| Obligatoriske vedlegg   | < Forrige Neste >                                                                                                    |  |  |
| Kontroller svarene dine |                                                                                                    |  |  |
| Resultat av kontroll    |                                                                                                    |  |  |

### 6. Obligatoriske vedlegg

Her skal de vedleggene fra årsmøte lastes opp. Listen viser alle tidligere opplastede dokumenter fra tidligere år og dokumenter lastet opp i «Samordnet rapportering» i år. Så her må man være nøyaktig med at alle dokumentene kommer med.

| Innledning              | <ul> <li>Obligatoriske vedlegg</li> <li>Her skal følgende dokumenter lastes opp om de ikke alt er lastet opp tidligere i «samordnet rapportering»: <ul> <li>Årsregnskap for 2021 med resultat, balanse (signert av styret) og revisors beretning og eventuelt kontrollkomites beretning</li> <li>Vedtatt budsjett for 2022</li> <li>Årsberetning for 2021 bestående av aktivitetsberetning og økonomisk beretning, begge skal være signert av styret</li> </ul> </li> </ul>                                                            |                                |               |  |
|-------------------------|----------------------------------------------------------------------------------------------------|--------------------------------|---------------|--|
| Søknader                |                                                                                                    |                                |               |  |
| Aktivitetsstøtte        |                                                                                                    |                                |               |  |
| Driftsstøtte til        | <ul> <li>Protokoli na arsinøte</li> </ul>                                                                                                    | t.                             |               |  |
| idrettslagseide anlegg  | Maksimal filstørrelse på en fil er 5 MB, det aksepteres kun pdf-filer.                                                                                                    |                                |               |  |
| Paraidrett              |                                                                                                    | + Legg                         | g til – Fjern |  |
| Obligatoriske vedlegg   | Last opp                                                                                                    | 20211210_074902.pdf (331.44KB) | Browse        |  |
| Kontroller svarene dine |                                                                                                    | Siett Ti                       |               |  |
| Resultat av kontroll    | Opplastede filer                                                                                                    |                                |               |  |
|                         | 2017Aktivitetstilbud_FH_Oslo.pdf (Protokoll)<br>2017Aktivitetstilbud_FH_Oslo.pdf (Lov(vedtekter))<br>2017Aktivitetstilbud_FH_Oslo.pdf (Medlemsliste)<br>2018_ParaidrettOslo.pdf (Annet)<br>Stipendbrev.pdf (Annet)<br>Kommunale bidrag 2018 Utlysningsbrev for særkretser og regioner.pdf (Annet)<br>Kommunale bidrag 2018 Retningslinjer 2018.pdf (Annet)<br>Stipendbrev_split_10.pdf (Annet)<br>Stipendbrev_split_9.pdf (Annet)<br>Stipendbrev_split_9.pdf (Annet)<br>Beretning avd. 63.pdf (Annet)<br>Beretning avd. 62.pdf (Annet) |                                |               |  |

### 7. Kontroll av svarene dine

- Klikk «Kontroller skjema» nederst på siden.
- Rett eventuelle feil.
- Om ingen feil blir funnet klikk «Neste» nederst».

## 8. Innsendelse av søknaden

- Hele søknaden kommer opp.
- Her kan dere igjen sjekke om alt er i orden.
- Eventuelt benytt «Forrige» knappen for å komme til tidligere sider av skjemaet.
- Klikk «Neste» for å sende inn.